## SPOSOBY ZABLOKOWANIA DOSTĘPU DO BANKOWOŚCI ELEKTRONICZNEJ EBO

## I. BLOKADA BANKOWOŚCI INTERNETOWEJ EBO ONLINE (nie dotyczy Bankowości mobilnej EBO PRO):

- 1. Zaloguj się do Bankowości internetowej EBO online
- 2. Kliknij w prawym górnym rogu ekranu "OUSTAWIENIA"
- 3. Po przejściu w "USTAWIENIA" w części "UŻYTKOWNIK" kliknij "BLOKADA DOSTĘPU" i podaj "Hasło"(swoje hasło do logowania)
- 4. Kliknij przycisk "DALEJ"

| JSTAWIENIA BLOKADA DOSTĘPU                                                                                                    |                                                                                              |
|----------------------------------------------------------------------------------------------------|----------------------------------------------------------------------------------------------|
|                                                                                                    |                                                                                              |
|                                                                                                    | Ø <sub>8</sub> PERSONALIZACJA                                                                |
| Vżytkownik     Konfiguracja ustawień użytkownika                                                                                                    | 🛔 ALIAS LOGOWANIA                                                                            |
|                                                                                                    | BLOKADA DOSTĘPU                                                                              |
|                                                                                                    | a zmiana hasła                                                                               |
|                                                                                                    | 🕈 POWRÓT                                                                                     |
|                                                                                                    |                                                                                              |
| W przypadku gdy masz podejrzenie, że ktoś może posiadać nieautoryzowany dostęp do Twojej bankow<br>Blokada nie dotyczy aplikacji mobilnej EBO Mobile. | wości EBO, powinieneś zablokować możliwość logowania na ten identyfikator/alias użytkownika. |
| JLOKADA DOSTĘPU                                                                                                    |                                                                                              |
| Aby wyłaczyć możliwość logowania na ten identyfikator/alias, podaj aktualne hasło:                                                                    |                                                                                              |
| 20daj hasto *                                                                                                    |                                                                                              |
| 0/20                                                                                                    |                                                                                              |
| · , 20                                                                                                    | DALEJ                                                                                        |

- 5. Wpisane trzykrotnie błędnie hasło również powoduje zablokowanie dostępu do Systemu Bankowości internetowej EBO online
- 6. Możliwość zablokowania również przez usługę IVR

# **II. BLOKADA BANKOWOŚCI INTERNETOWEJ EBO ONLINE oraz BANKOWOŚCI MOBILNEJ EBO PRO:** Jeżeli korzystasz z **Bankowości internetowej EBO online oraz Bankowości mobilnej EBO Pro:**

1. krok pierwszy- zaloguj się do Bankowości internetowej EBO online i usuń urządzenie mobilne: ustawieniaśrodki dostępu-dostęp mobilny- usuń

| USTAWIENIA                                                        |                                                                                                    |
|-------------------------------------------------------------------|----------------------------------------------------------------------------------------------------|
| Użytkownik<br>Konfiguracja ustawień użytkownika                   | © PERSONALIZACJA<br>▲ ALIAS LOGOWANIA<br>● BLOKADA DOSTĘPU<br>Q ZMIANA HASŁA                         |
| P       Zabezpieczenia         Konfiguracja dostępu do bankowości | <ul> <li>▼ FILTRY LOGOWANIA</li> <li>S ZAUFANE URZĄDZENIA</li> <li>□ LOGOWANIE DWUETAPOWE</li> </ul> |
| Srodki dostępu<br>Konfiguracja środków dostępu                    | METODY AUTORYZACJI     OBSŁUGA PRZEZ TELEFON     DOSTĘP MOBILNY                                      |

| Dostęp mobilny                      |                 |                               |                     | + DODAJ URZĄDZENIE |
|-------------------------------------|-----------------|-------------------------------|---------------------|--------------------|
| Aktywne                             | Do konfiguracji |                               |                     |                    |
| Urządzenia skonfi                   | gurowane        |                               | с.                  |                    |
| Nazwa                               |                 | Status                        | Data dodania        |                    |
| 1 🔮 Redmi                           |                 | Aktywne                       | 2021-03-31 14:03:11 |                    |
| Szczegóły                           |                 |                               |                     | Akcje              |
| <b>Nazwa</b><br>Redmi               |                 | <b>Blokada</b><br>Nie         |                     | ZMIEŃ KLIENTÓW     |
| <b>Rodzaj systemu</b><br>Android    |                 | Zablokowane przez bank<br>Nie |                     | ZMIEŃ PIN          |
|                                     |                 |                               |                     | USTAWIENIA         |
| Data dodania<br>2021-03-31 14:03:11 |                 | Obsługiwani klienci           |                     | USUŃ               |

2. krok drugi - zablokuj dostęp w bankowości internetowej: ustawienia - blokada dostępu- hasło - dalej

| USTAWIENIA BLOKADA DOSTĘPU                                                                                                    |                  |  |  |  |
|----------------------------------------------------------------------------------------------------|------------------|--|--|--|
|                                                                                                    | ¢ PERSONALIZACJA |  |  |  |
|                                                                                                    | LIAS LOGOWANIA   |  |  |  |
| S UZYTKOWNIK<br>Konfiguracja ustawień użytkownika                                                                                                    | BLOKADA DOSTĘPU  |  |  |  |
|                                                                                                    | 🔍 ZMIANA HASŁA   |  |  |  |
|                                                                                                    | S POWRÓT         |  |  |  |
|                                                                                                    |                  |  |  |  |
| Blokada dostępu<br>W przypadku gdy masz podejrzenie, że ktoś może posiadać nieautoryzowany dostęp do Twojej bankowości EBO, powinieneś zablokować możliwość logowania na ten identyfikator/alias użytkownika.<br>Blokada nie dotyczy aplikacji mobilnej EBO Mobile. |                  |  |  |  |
| BLOKADA DOSTĘPU                                                                                                    |                  |  |  |  |
| Aby wyłączyć możliwość logowania na ten identyfikator/alias, podaj aktualne hasło:                                                                                                    |                  |  |  |  |
| 0 / 20                                                                                                    |                  |  |  |  |
|                                                                                                    | DALEJ            |  |  |  |

## **III. ZABLOKOWANIE W BANKU**

Dostęp do Systemu EBO można zablokować poprzez złożenie dyspozycji w placówce Banku w godzinach jego pracy, w formie pisemnej lub telefonicznej

## IV. BLOKOWANIE DOSTĘPU POPRZEZ BŁEDNE LOGOWANIE

- 1. Wprowadź trzykrotnie błędne hasło do Bankowości Internetowej EBO online
- 2. Wprowadź pięciokrotnie błędne hasło do Bankowości mobilnej EBO PRO

#### UWAGA!

Wpisany pięciokrotnie błędny PIN do Bankowości mobilnej EBO PRO powoduje zablokowanie wyłącznie dostępu do aplikacji mobilnej, ale nie do bankowości elektronicznej. Dlatego należy zablokować dostęp do Bankowości internetowej i do Bankowości mobilnej poprzez błędne hasła lub w sposób opisany w pkt II.

#### PAMIĘTAJ!

Zablokowanie dostępu do bankowości internetowej i mobilnej nie powoduje anulowania zrealizowanych (autoryzowanych) transakcji przed dokonaniem blokady.

Przelewy natychmiastowe ELIXIR, BLIK realizowane są w trybie natychmiastowym i nie ma możliwości ich cofnięcia.